## **SUPERIOR EQUINE SIRES – CONCEPTION DATABASE:** HOW TO ADD REPORTS TO THE DATABASE

Your Username & Password will be emailed to you by the administrator after you register.

LOG-IN: http://www.superiorequinesires.com/cmsAdmin/admin.php

*USERNAME: PASSWORD:* 

## ADD/MODIFY YOUR USER INFORMATION:

- 1. After you log-in, you will see the welcome screen
- 2. In the left column, with the dark gray background, click "Breeder/User Information"

| Superior Equine                                                   | Breeder/User Information Save Preview Cancel                                                                |  |  |  |  |
|-------------------------------------------------------------------|----------------------------------------------------------------------------------------------------|--|--|--|--|
| Sires                                                             | Created Sep 17th, 2013 - 08:53:27 PM (by joeblow)<br>Last Updated Sep 17th, 2013 - 08:53:27 PM (by joeblow) |  |  |  |  |
| My Account   Logoff (joeblow)<br>Help   License   View Website >> | Your information will not appear on the website! It's for admin purposes only.                              |  |  |  |  |
| Breeder/User Information                                          | Full Name                                                                                                   |  |  |  |  |
| CDB Stallion Reports                                              | Email                                                                                                    |  |  |  |  |
|                                                                   | Specialty                                                                                                   |  |  |  |  |
|                                                                   | Phone                                                                                                    |  |  |  |  |
|                                                                   | Website                                                                                                    |  |  |  |  |
|                                                                   | Facebook<br>Page                                                                                            |  |  |  |  |
|                                                                   | Description                                                                                                 |  |  |  |  |
|                                                                   | Short 150 characters or less Description                                                                    |  |  |  |  |
|                                                                   |                                                                                                    |  |  |  |  |
|                                                                   | Background                                                                                                  |  |  |  |  |
|                                                                   |                                                                                                    |  |  |  |  |
|                                                                   |                                                                                                    |  |  |  |  |
|                                                                   |                                                                                                    |  |  |  |  |
|                                                                   | Qualifications                                                                                              |  |  |  |  |
|                                                                   |                                                                                                    |  |  |  |  |
|                                                                   |                                                                                                    |  |  |  |  |
|                                                                   |                                                                                                    |  |  |  |  |
|                                                                   |                                                                                                    |  |  |  |  |
|                                                                   | Save Preview Cancel                                                                                         |  |  |  |  |
|                                                                   |                                                                                                    |  |  |  |  |

## **CREATE CONCEPTION REPORTS:**

1. In the left column, click "CDB Stallion Reports"

| Superior Equine<br>Sires                                                                      | CDB Stallion Reports                                            | Create Preview                                                                     |  |  |
|-----------------------------------------------------------------------------------------------|-----------------------------------------------------------------|------------------------------------------------------------------------------------|--|--|
| My Account   Logoff (joeblow)<br>Help   License   View Website >><br>Breeder/User Information | Search Per page 100   Search Reset  Stallion Name Record Number | Total Records: 0 Page 1 of 1 << Prev Page   Next Page >> Created By Created Action |  |  |
| CDB Stallion Reports                                                                          | Sorry, no records were found!                                   |                                                                                    |  |  |
|                                                                                               | Advanced Commands 🗘 go                                          | Create                                                                             |  |  |

- 2. Click "Create" to write a single stallion report
- 3. The CDB Stallion Reports page is now ready for you to enter information. *Below is a partial screenshot of the Reports page.*

**Simply select a Stallion Name from the dropdown list** and then fill in the remainder of the form. When you are finished, click "**Save**". Your report will show up immediately in the database. To create a report for another stallion, just repeat Steps 2 and 3.

| Superior Equine<br>Sires         | CDB Stallion Reports    |                                                  | Save Cancel                                                                            |  |  |
|----------------------------------|-------------------------|--------------------------------------------------|----------------------------------------------------------------------------------------|--|--|
|                                  | Created<br>Last Updated | Sep 17th, 2013 - 09:04<br>Sep 17th, 2013 - 09:04 | Sep 17th, 2013 - 09:04:42 PM (by joeblow)<br>Sep 17th, 2013 - 09:04:42 PM (by joeblow) |  |  |
| Help   License   View Website >> | REQUIRED                |                                                  |                                                                                        |  |  |
| Breeder/User Information         |                         |                                                  |                                                                                        |  |  |
| CDB Stallion Reports             | Stallion Name           | <select></select>                                | \$                                                                                     |  |  |
|                                  | Mare Conceived          | O Yes<br>O No                                    |                                                                                        |  |  |
|                                  | OTHER INFORMATIO        | N                                                |                                                                                        |  |  |
|                                  | Registration #          |                                                  | 15 character max.                                                                      |  |  |
|                                  | Age of Mare             |                                                  |                                                                                        |  |  |
|                                  | Number of Straws        | please enter a                                   | is a numerical value                                                                   |  |  |

4. If the Stallion you want to create a report for is not on the list, go the **www.superiorequinesires.com** and click on the Conception Database banner, then submit your stallion request(s).

**To view your report on the website,** go to the Conception Database homepage and click "Browse by Stallion Name" and go to that stallion, then click "reports".

## http://www.superiorequinesires.com/cdb-home.php